GROUP ITALIA S.P.A.

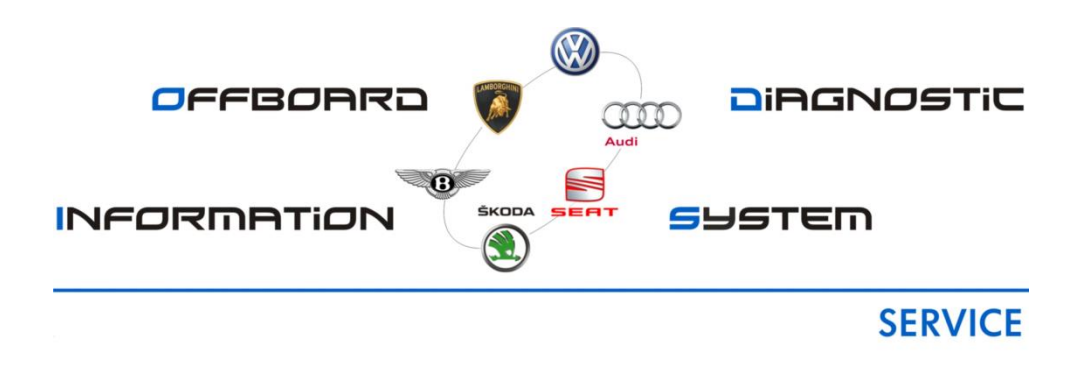

### O.D.I.S. Service

### (Offboard Diagnostic Information System Service)

Guida relativa all'acquisto / installazione per Operatori Indipendenti

GROUP ITALIA S.P.A.

### **INDICE:**

- 1- Introduzione
- 2- Prerequisiti
- 3- Registrazione all'interno del sito ErWin
- 4- Richiesta Codice Officina / Org-Id / Global User Id
- 5- Configurazione tester di diagnosi
  - 5.1- Configurazione nome computer
  - 5.2- Impostazione data / ora
- 6- Richiesta linea dedicata VPN + BTAC-BOX
  - 6.1- Linea dedicata VPN
  - 6.2- BTAC-BOX
- 7- Ordinazione software di diagnosi
- 8- Generazione licenza O.D.I.S. Service
- 9- Installazione / Configurazione programma O.D.I.S. Service
  - 9.1- Installazione programma
  - 9.2- Configurazione post-setup
  - 9.3- Installazione post-setup
  - 9.4- Configurazione connessione
  - 9.5- Configurazione sistemi informativi
  - 9.6- Configurazione generalità
  - 9.7- Configurazione update automatici
- 10- Acquisto abbonamento flat
- 11- Aggiornamenti Flash
- 12- Configurazione testina di diagnosi
  - 12.1- Configurazione VAS 5054A (USB)
  - 12.2- Configurazione VAS 5054A (Bluetooth)
  - 12.3- Configurazione interfaccia di diagnosi in O.D.I.S. Service
- 13- Avvio di una sessione di diagnosi
- 14- Disinstallazione O.D.I.S. Service
- 15- Supporto
  - 15.1- Supporto informatico
  - 15.2- Supporto tecnico

PER IL CORRETTO FUNZIONAMENTO DEL SISTEMA O.D.I.S. SERVICE, VI CONSIGLIAMO DI SEGUIRE, NELL'ORDINE INDICATO, LE PROCEDURE DI SEGUITO DESCRITTE

GROUP ITALIA S.P.A.

#### **1- INTRODUZIONE**

Il presente documento descrive il processo relativo all'acquisto / installazione / configurazione del Sistema O.D.I.S. Service da parte di un Officina Indipendente.

Per ulteriori informazioni riguardo all'utilizzo del programma, si veda il manuale di O.D.I.S. Service che dopo l'installazione si può trovare, alla relativa voce, nel menù di avvio di Windows.

O.D.I.S. Service è il nuovo Sistema di diagnosi del Gruppo Volkswagen che permette la diagnosi su tutte le vetture dei seguenti Marchi:

- Volkswagen
- Audi
- Seat
- Škoda
- Volkswagen Veicoli Commerciali

Questa guida descrive la procedura relativa a:

- Registrazione all'interno del sito ErWin
- Richiesta codice Officina / Org-ID / Global User ID
- Richiesta linea dedicata VPN + BTAC-BOX per download automatico dei dati (opzionale)
- Ordinazione software di diagnosi
- Generazione della licenza
- Installazione / configurazione Sistema O.D.I.S. Service
- Acquisto flatrate (per informazioni si veda il sito ErWin della Marca interessata)
- Configurazione per aggiornamenti dati flash (solo se abilitati al Sistema GeKo/SVM)
- Configurazione testina di diagnosi
- Disinstallazione Sistema O.D.I.S. Service
- Supporto

Il corretto funzionamento del Sistema O.D.I.S. Service è garantito dal Gruppo Volkswagen esclusivamente su un tester di diagnosi omologato, ovvero:

- VAS 6150B
- VAS 6150C
- VAS 6150D
- VAS 6160
- VAS 6160A

Volkswagen AG informa che è possibile installare il Sistema O.D.I.S. Service anche su un laptop acquistabile nel libero mercato. Per conoscere le caratteristiche minime fare riferimento al sito ErWin > Info Tour. In questo caso NON viene fornito il supporto relativo ad eventuali problematiche relative all'installazione / configurazione.

GROUP ITALIA S.P.A.

### 2- PREREQUISITI

Qui di seguito Vi vengono indicati i presupposti per l'utilizzo del Sistema di diagnosi O.D.I.S. Service:

- File Registro\_ODIS\_UMB.xlsx
- Registrazione all'interno del sito ErWin (Electronic Repair and Workshop Information)
  - 1- VW → https://erwin.volkswagen.de
  - 2- AU → https://erwin.audi.com
  - 3- SE → https://erwin.seat.com
  - 4- SK → https://erwin.skoda-auto.cz
- È necessario essere in possesso di:
  - CODICE OFFICINA
  - ORG-ID
  - o GLOBAL USER ID
- Tester di diagnosi compatibile tester di diagnosi omologato o da libero mercato (Utilizzare la voce "erWin Info-Tour" per accedere ad ulteriori informazioni sulle caratteristiche dei laptop da libero commercio)
- Linea VPN dedicata ai servizi on-line con il Costruttore (opzionale)
- BTAC-BOX per il download automatico dei dati (opzionale)

È possibile utilizzare O.D.I.S. Service anche senza la linea VPN / BTAC-BOX. In questo caso è necessario scaricare / acquistare gli aggiornamenti direttamente dal sito ErWin.

#### Da prestare molta attenzione:

- La mole di dati è molto elevata e possono presentarsi problemi di download;
- Si corre il rischio di utilizzare un software non aggiornato.
- Software di diagnosi
- Licenza gratuita per l'installazione di O.D.I.S. Service

#### Flatrate

Per conoscere le tipologie / costi delle Flatrate disponibili, è necessario che consultiate il sito ErWin della Marca interessata:

- VW → <a href="https://erwin.volkswagen.de/erwin/showAllProducts.do">https://erwin.volkswagen.de/erwin/showAllProducts.do</a>
- AU → <u>https://erwin.audi.com/erwin/showOrderOdisFlatrateAssistant.do</u>
- SE → <u>https://erwin.seat.com/erwin/showAllProducts.do</u>
- SK → <u>https://erwin.skoda-auto.cz/erwin/showAllProducts.do</u>
  - Aggiornamenti FLASH (solo se abilitati al Sistema GeKo / SVM)
  - Interfaccia di diagnosi:
    - VAS 5054Å (collegamento bluetooth / USB)
    - VAS 6154 (collegamento WI-FI)

Per l'utilizzo del dongle di diagnosi Bluetooth è necessario un modulo Bluetooth (già integrato in tutti i tester VAS). Per l'utilizzo dei dispositivi PassThru a norma SAE J2534 installare un driver aggiornato adatto all'interfaccia di diagnosi utilizzata.

GROUP ITALIA S.P.A.

### 3- REGISTRAZIONE ALL'INTERNO DEL SITO ERWIN

ErWin è il sito, gestito interamente da Volkswagen AG, dove sono contenute tutte le informazioni per gli Operatori Indipendenti inerenti l'assistenza e la riparazione delle vetture del Gruppo Volkswagen.

| MARCA | URL                         |  |  |  |
|-------|-----------------------------|--|--|--|
| VW    | https://erwin.volkswagen.de |  |  |  |
| AU    | https://erwin.audi.com      |  |  |  |
| SE    | https://erwin.seat.com      |  |  |  |
| SK    | https://erwin.skoda-auto.cz |  |  |  |

#### E' SUFFICIENTE REGISTRARSI PER UNA SOLA MARCA. CON QUESTA UTENZA SI POTRA' ACCEDERE ANCHE AI PORTALI ERWIN DELLE ALTRE MARCHE (VW, AU, SE, SK)

1- Accedere all'interno del sito erWin

3-

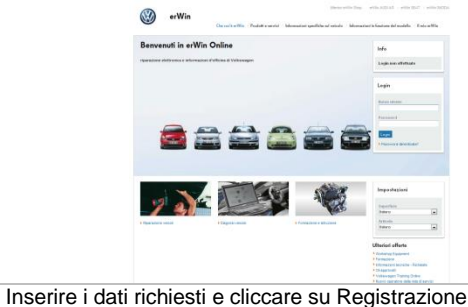

| 2- | Cliccare su Regi                       | strazione                                                                        |
|----|----------------------------------------|----------------------------------------------------------------------------------|
|    | -                                      | Registrazione                                                                    |
|    |                                        | Compilare le casalle biu                                                         |
|    |                                        |                                                                                  |
|    |                                        |                                                                                  |
|    | <u> </u>                               |                                                                                  |
| 4- | Riceverete un'e-<br>della registrazior | mail all'indirizzo inserito con la conferma<br>ne e la password di primo accesso |
|    |                                        |                                                                                  |

5- CollegateVi ad ErWin e modificate la password

#### PER COMPLETARE LA REGISTRAZIONE E' FONDAMENTALE CHE:

- LA PARTITA IVA SIA REGISTRATA A LIVELLO COMUNITARIO
- VENGANO INSERITE LE INFORMAZIONI ESATTAMENTE COMO SONO INDICATE ALL'INTERNO DELLA VOSTRA VISURA CAMERALE

GROUP ITALIA S.P.A.

#### 4- RICHIESTA CODICE OFFICINA / ORG-ID / GLOBAL USER ID

Per poter acquistare il Sistema O.D.I.S. Service è necessario essere in possesso di un codice Officina, della relativa Org-ID e della Global User ID associata al collaboratore che utilizzerà il Sistema O.D.I.S. Service.

CODICE OFFICINA  $\rightarrow$  codice univoco a 5 cifre che identifica l'Azienda

ORG-ID → codice univoco che identificata il PAESE / ORGANIZZAZIONE di appartenenza.

GLOBAL USER ID → codice univoco che identifica l'utente e che gli permette di accedere ai servizi offerti dal Gruppo Volkswagen.

#### Struttura della ORG-ID

| MARCHE                                        | ORG-ID   |
|-----------------------------------------------|----------|
| Monomarca VW                                  |          |
| Monomarca AU                                  |          |
| Monomarca VIC                                 | ITXXXXX0 |
| Multimarca (una combinazione qualsiasi tra le |          |
| seguenti: VW–AU–VIC–SE–SK)                    |          |
| Monomarca SK                                  | ITXXXXXC |
| Monomarca SE                                  | ITXXXXXS |

IT → identifica il Paese

**XXXXX**  $\rightarrow$  codice univoco che identifica l'Azienda

**0, S, C**  $\rightarrow$  identifica la Marca

Se non già in possesso, è necessario richiederle direttamente a Volkswagen Group Italia S.p.A. scrivendo all'indirizzo e-mail dotazioneofficina@volkswagengroup.it

Documentazione necessaria per la richiesta della GLOBAL USER ID (legata al collaboratore che utilizzerà il Sistema O.D.I.S. Service):

- visura camerale dell'Azienda;
- documento d'identità valido del collaboratore interessato (la patente non è considerata un documento valido);
- copia del certificato del Casellario Giudiziale del collaboratore da abilitare (validità 6 mesi);
- copia del certificato dei carichi pendenti del collaboratore da abilitare (validità 6 mesi).

Tutta la documentazione dev'essere chiara e leggibile.

PER PERMETTERE IL CORRETTO FUNZIONAMENTO DEL SISTEMA O.D.I.S. SERVICE, E' NECESSARIO CHE COMUNICHIATE ALL'INDIRIZZO E-MAIL

dotazioneofficina@volkswagengroup.it

LE MARCHE PER CUI INTENDETE RICHIEDERE UNA LICENZA.

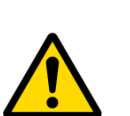

#### SIETE PREGATI DI INSERIRE LE INFORMAZIONI:

- ORG-ID GLOBAL USER ID
- NOME / COGNOME
- MARCHE
- MARCHE

ALL'INTERNO DEL FILE REGISTRO\_ODIS\_UMB.XLSX. VI RACCOMANDIAMO DI CONSERVARE QUESTO FILE.

GROUP ITALIA S.P.A.

#### 5- CONFIGURAZIONE TESTER DI DIAGNOSI

Per poter installare ed utilizzare il Sistema O.D.I.S. Service è necessario che il tester di diagnosi sia configurato in modo corretto.

#### 5.1- CONFIGURAZIONE NOME COMPUTER

#### ITXXXXX0Z0000N

- IT  $\rightarrow$  identifica il Paese
- **XXXXX**  $\rightarrow$  codice univoco che identifica l'Azienda
- 0, S, C → si veda il capitolo 4 (ORG-ID)
- $Z \rightarrow$  indica la tipologia di Officina
- 0000N  $\rightarrow$  numero sequenziale in base al nr. di tester di diagnosi
- Es. → L'Officina 77999 possiede 1 tester di diagnosi configurato per la Marca Volkswagen e Seat → IT779990Z00001

| 6-  | Aprire il <b>Pannello di controllo</b>                   | 7-  | <complex-block></complex-block>                                                                           |
|-----|----------------------------------------------------------|-----|----------------------------------------------------------------------------------------------------|
| 8-  | Cliccare sulla scheda Nome Computer, sulla scheda Cambia | 9-  | Scrivere nel campo <b>Nome Computer</b> il codice sulla base<br>delle regole indicate ad inizio paragrafo |
| 10- | Sciver nel campo Gruppo di Lavoro "VAS"                  | 11- | Cliccare su <b>OK</b> e riavviare il tester di diagnosi.                                                  |
|     | SIETE PREGATI DI INSER                                   |     | QUESTE INFORMAZIONI:                                                                                      |

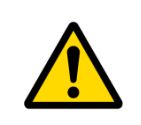

- NOME TESTER - TIPO TESTER

ALL'INTERNO DEL FILE REGISTRO\_ODIS\_UMB.XLSX. VI RACCOMANDIAMO DI CONSERVARE QUESTO FILE.

GROUP ITALIA S.P.A.

#### 5.2- IMPOSTAZIONE DATA / ORA

È importante verificare che la data e l'ora del tester di diagnosi siano corrette, in quanto potrebbero creare dei problemi di funzionamento con la licenza acquistata.

| 1- | Accedere al tester come amministratore di Windows                                                                                                    | 2- | Doppio click sull'orario del tester in basso a destra nella barra delle applicazioni |
|----|----------------------------------------------------------------------------------------------------|----|--------------------------------------------------------------------------------------|
| 3- | Viene visualizzata la finestra di impostazione dell'orario.<br>Modificare la data / ora e cliccare su OK<br>Proprietà-Data e ora<br>Viene e caracteria e caracteria e compositiva e ora<br>Viene e caracteria e caracteria e compositiva e caracteria e compositiva e compositiva e compositiva e com |    |                                                                                      |

GROUP ITALIA S.P.A.

### 6- RICHIESTA LINEA DEDICATA VPN + BTAC-BOX (opzionale)

#### 6.1- LINEA DEDICATA VPN

La linea VPN (Virtual Private Network) permette la comunicazione diretta e sicura con i sistemi del Costruttore. Per ottenere informazioni in merito ai costi / installazione, è necessario inviare richiesta all'indirizzo e-mail dotazioneofficina@volkswagengroup.it.

#### 6.2- BTAC-BOX

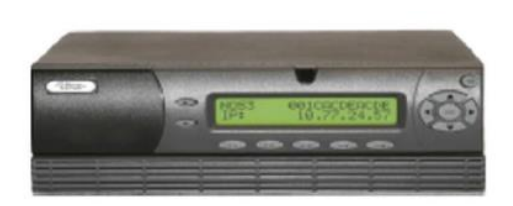

La BTAC-BOX è un piccolo server protetto spedito da VGI e già configurato per essere utilizzato presso l'Azienda. All'interno è presente il DMS-Backbone 4.x ed il Mirror Server 2.

Il Mirror Server 2 è un programma che permette di scaricare in automatico i software relativi all'aggiornamento delle centraline auto, gli aggiornamenti di O.D.I.S. Service,...

Per richiedere la BTAC-BOX è necessario avere a disposizione una linea dedicata VPN.

#### **COSTI DI ATTIVAZIONE / MANTENIMENTO**

Il Cliente corrisponderà a VGI un importo mensile, a titolo di locazione:

- MONOMARCA → € 37,00 (IVA esclusa)
- MULTIMARCA → € 42,00 (IVA esclusa)

Alla sottoscrizione del Contratto VOLKSWAGEN GROUP ITALIA S.P.A. emetterà regolare nota a debito, assoggettata ad I.V.A, dell'importo di € 400,00.

Nel caso di risoluzione del contratto, l'importo verrà accreditato nel momento della restituzione della BTAC-BOX(solamente se funzionante e integra in tutte le sue parti).

I vantaggi derivanti dall'utilizzo di una linea dedicata VPN e della BTAC-BOX sono i seguenti:

- Trasmissione protetta dei dati;
- Download automatico degli aggiornamenti;
- Connessione stabile con il Costruttore;
- Sistema sempre aggiornato.

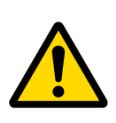

SIETE PREGATI DI INSERIRE QUESTE INFORMAZIONI: - LINEA VPN

- BTAC-BOX

ALL'INTERNO DEL FILE REGISTRO\_ODIS\_UMB.XLSX. VI RACCOMANDIAMO DI CONSERVARE QUESTO FILE.

GROUP ITALIA S.P.A.

### 7- ORDINAZIONE SOFTWARE DI DIAGNOSI

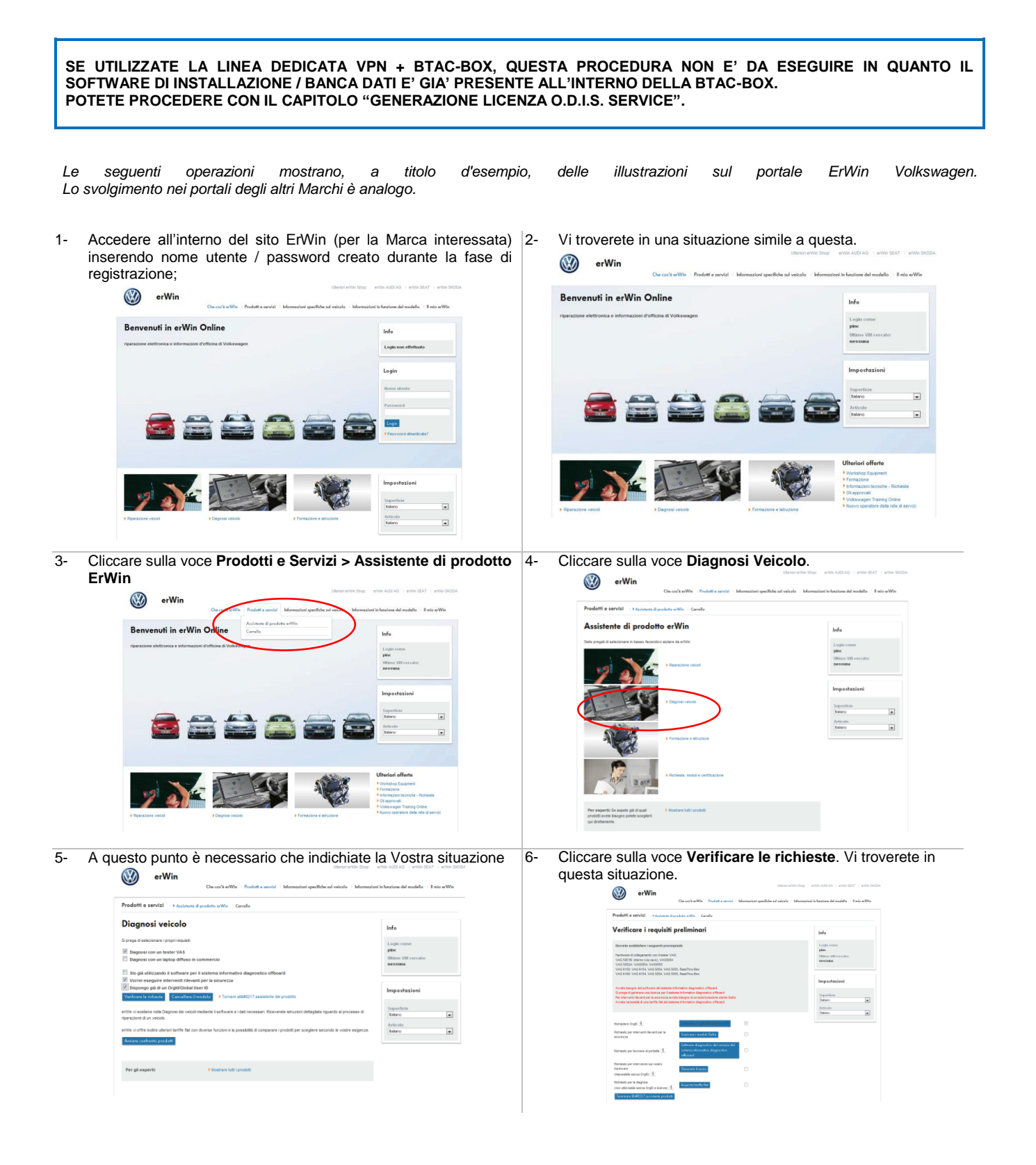

GROUP ITALIA S.P.A.

0

Cliccare sulla voce Software diagnostico del servizio del 7sistema informativo diagnostico offboard.

| Richiedere OrgID ปี                                                                      | richiedere OrgID/Global User ID                                                      | $\checkmark$ |
|------------------------------------------------------------------------------------------|--------------------------------------------------------------------------------------|--------------|
| Richiesto per interventi rilevanti per la<br>sicurezza                                   | Scaricare i moduli CeKu                                                              |              |
| Richiesto per lavorare al portatil ସ୍ପ                                                   | Software diagnostico del servizio del<br>sistema informativo diagnostico<br>offboard |              |
| Richiesto per intervenire sul vostro<br>hardware<br>(impossibile senza OrgID) <u>ນຶ່</u> | Generare licenza                                                                     |              |
| Richiesto per la diagnosi<br>(non utilizzabile senza OrgID e licenza) บิ                 | Acquista tariffa flat                                                                |              |
| Terminare 1'assistente prodotti                                                          |                                                                                      |              |

- 8-Si aprirà la seguente schermata. Cliccare sulla voce Ordinare il software sul supporto dati erWin e del modello 🗆 II mi Servizio del sistema infor ativo diagnostico offboard Info Scaricare il software are software su un supporto dati dinare il software dei
- 9-Si aprirà la seguente schermata. Verificate il contenuto del 10- Per completare l'acquisto è necessario inserire i dati relativi carrello e le condizio

| lo e cliccare sulla voce                                                                                                    | e Alla cassa (                                                        | è necessario accett                                                        | alla carta di                                                   | credito.                                                                                |                                                          |
|----------------------------------------------------------------------------------------------------|-----------------------------------------------------------------------|----------------------------------------------------------------------------|-----------------------------------------------------------------|-----------------------------------------------------------------------------------------|----------------------------------------------------------|
| ndizioni generali)                                                                                                    |                                                                       |                                                                            | You can pay for y                                               |                                                                                         | Shopping cart                                            |
| erWin<br>Che cor/iterWin : Produtt e sarv                                                                                      | Uterari erWe Sho<br>lat   Information specifiche sol velcolo   Inform | : erms ADDIAG : erms SEAT : erms SKODA                                     | Offboard Diagnostic<br>Price:                                   | c Information System Software<br>13,00 €                                                | Flatrate<br>Article: 1<br>Total: 18,00 C                 |
| Prodotti e servizi : Assanere di prodotto eritto: : + Carrello Carrello                                                        |                                                                       | Info                                                                       | Price:<br>plus mailing costs:<br>Requirements:                  | 13,00 €<br>5,00 €<br>18,00 €                                                            | <ul> <li>Shopping cart</li> <li>Cash register</li> </ul> |
| Articolo con spedizione<br>Ofboard Disgossic information System Software (Version 65.2613)                                     | Prezzo Quantità Prezzo<br>unitario<br>13,00 € 1 13,00 €               | Login conse<br>pine<br>Carrelle<br>> 1 Afficiele<br>Utilizes VIII concate: |                                                                 |                                                                                         | Further links                                            |
| Spese di spedizione<br>Importi totali":                                                                                        | 5,00 €<br>18,00 €                                                     | nessuna                                                                    |                                                                 |                                                                                         |                                                          |
| MA<br>Credits (MA incluse)                                                                                                    | 3,42 €<br>21,42 €                                                     | I carrello offre una panceanica degli<br>articoli selezionali.             | Card Brand<br>Card Number                                       | Visa •<br>1234567812345678                                                              |                                                          |
| Acctri P andCos connectal pres     Bits and     Builds1     Acctri P andCos connectal pres     Acctri P and Cos connectal pres | al di antifin colleve                                                 | Impostazioni<br>Sanothia<br>Italan a<br>Artista<br>Italan a                | Card holder<br>Expiration Date<br>Verification Number<br>Cancel | Jee Bloggs<br>04 • 2017 •<br>123<br>Where do J find the verification number?<br>Pag now |                                                          |

11- Il kit relativo all'installazione del Sistema O.D.I.S. Service Vi verrà spedito all'indirizzo indicato durante la fase di registrazione.

Per qualsiasi problematica accorsa durante la procedura di acquisto del programma O.D.I.S. Service, utilizzare la relativa funzione in ErWin

Che cos'è ErWin > Contatto > Modulo di supporto

Ħ

GROUP ITALIA S.P.A.

#### 8- GENERAZIONE LICENZA O.D.I.S. SERVICE

Una volta in possesso del programma di installazione del software O.D.I.S. Service, è necessario generare, sempre all'interno del sito ErWin, la licenza per l'utilizzo.

Questo file di licenza è vincolato a uno o più tester dell'Azienda. In esso è specificato per quali Marchi del Gruppo Volkswagen può essere utilizzato il software O.D.I.S. Service.

Il file di licenza può essere ottenuto gratuitamente tramite il portale ErWin. Vi chiediamo di prestare attenzione alle seguenti indicazioni:

- È necessario generare una chiave hardware per ciascun tester sul quale si intende installare ODIS Service;
- Per poter utilizzare il software di diagnosi per più Marchi, dev'essere creata una licenza per ogni Marchio nel portale ErWin. L'ultima licenza creata contiene i diritti per tutti i Marchi richiesti precedentemente;
- Se si intende ampliare un'installazione O.D.I.S. Service già esistente, si deve prima di tutto disinstallare il software e poi installarlo nuovamente con la nuova licenza ampliata.

Per richiedere la licenza, eseguire le seguenti operazioni:

 Accedere all'interno del sito ErWin (per la Marca interessata) 2inserendo nome utente / password creato durante la fase di registrazione.

Cliccare sulla voce **Prodotti e Servizi > Assistente di** prodotto ErWin.

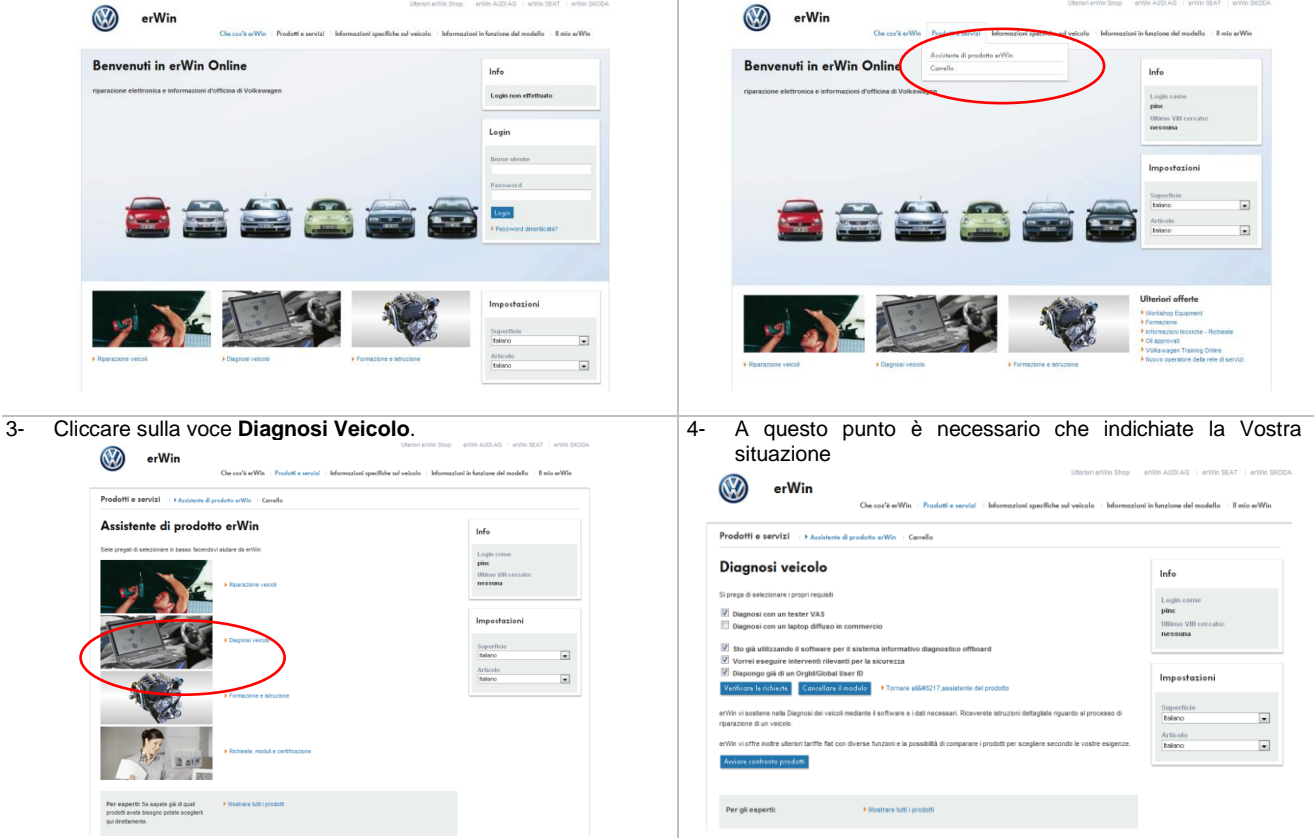

GROUP ITALIA S.P.A.

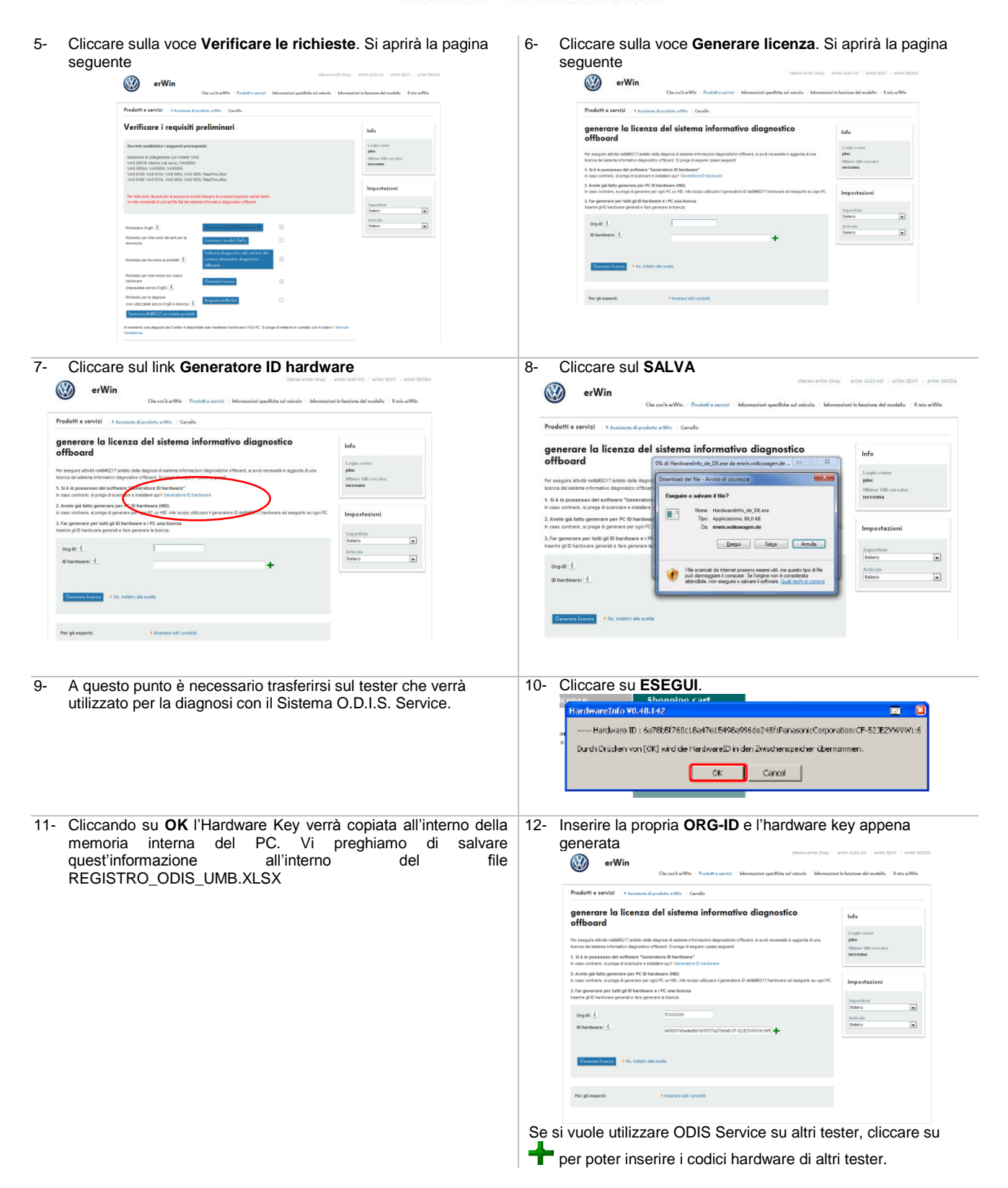

GROUP ITALIA S.P.A.

13- Cliccare su Genera licenza. Si aprirà un pop up simile a questo | 14- Cliccare su SALVA.

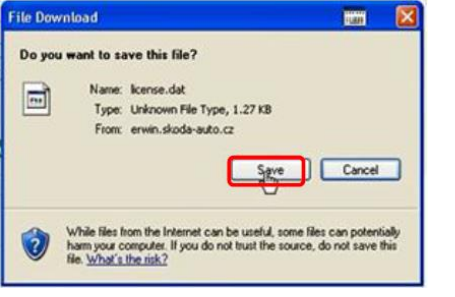

QUESTA PROCEDURA E' DA RIPETERE PER OGNI MARCA CHE SI INTENDE RICHIEDERE. LE LICENZE SONO CUMILATIVE, QUINDI L'ULTIMA LICENZA CREATA COMPRENDE LE PRECEDENTI.

VI RACCOMANDIAMO DI NON SMARRIRE L'ULTIMA LICENZA GENERATA.

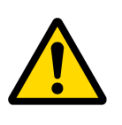

SIETE PREGATI DI INSERIRE QUESTE INFORMAZIONI:

- CHIAVE HARDWARE
- DATA ACQUISTO LICENZA
- MARCHE PER CUI E' STATA RICHIESTA UNA LICENZA

ALL'INTERNO DEL FILE REGISTRO\_ODIS\_UMB.XLSX. VI RACCOMANDIAMO DI CONSERVARE QUESTO FILE.

GROUP ITALIA S.P.A.

### 9- INSTALLAZIONE PROGRAMMA O.D.I.S. SERVICE

A seconda della Vostra situazione, è necessario che scegliate una tra le seguenti procedure indicate:

- Con linea dedicata VPN + BTAC-BOX \_
- Con acquisto DVD
- Download tramite internet

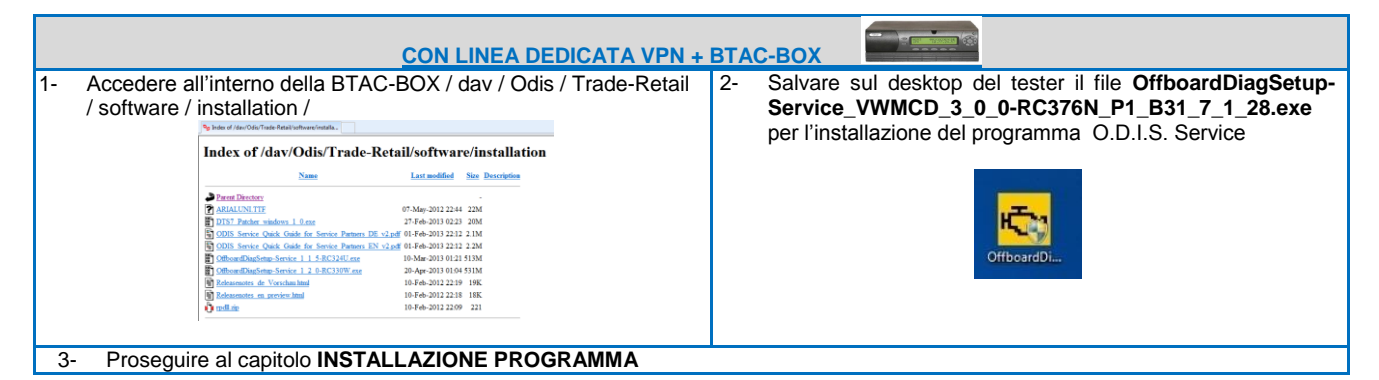

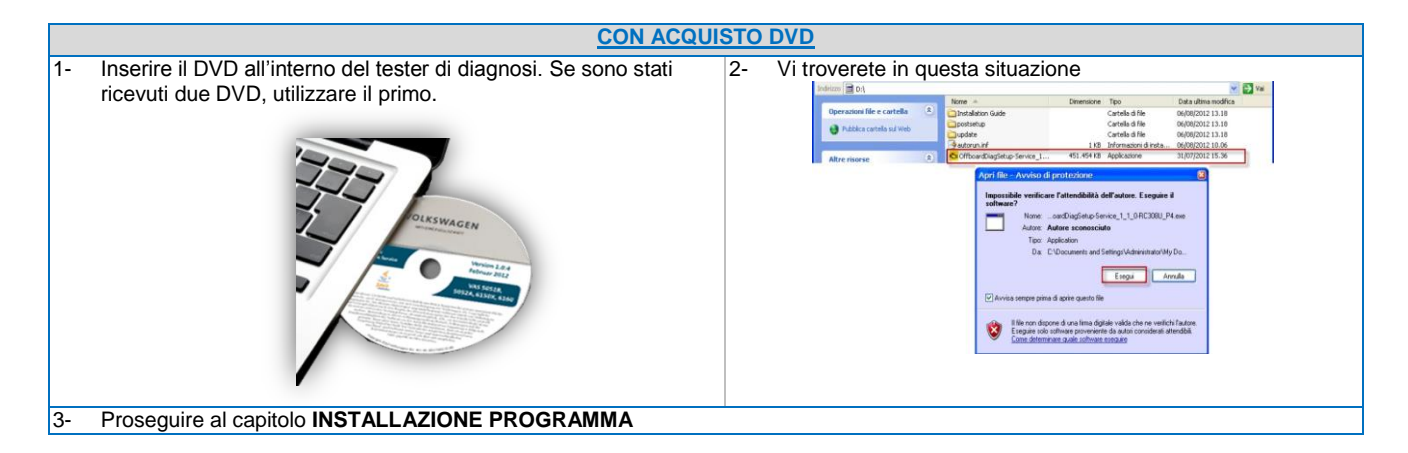

|      | DOWNLOAD TRAM                                                                                                    | MITE INTERNET                                                                                                    |
|------|----------------------------------------------------------------------------------------------------|----------------------------------------------------------------------------------------------------|
| 1- , | Accedere all'interno del sito ErWin con la propria user/psw<br>Cliccare sull'assistente di prodotto, alla voce "software di diagnos<br>Offboard Diagnostic Information System Service". | v. 2- Cliccare su<br>"OffboardDiagnosticInformationSystemService_Update_XX<br>-XX-XX.zip" per scaricare il file di installazione del software<br>di diagnosi. Salvare il file sul desktop.<br>OffboardDiagnosticInformationSystemService<br>University of the service of the service of the se |
| 3- ( | Scaricamento del file d'installazione. Attendere la conclusione.                                                                                                    | 4- Estrarre il contenuto. Attendere la conclusione.                                                                                                    |
| 5-   | Proseguire ai capitolo INSTALLAZIONE PROGRAMMA                                                                                                    |                                                                                                    |

GROUP ITALIA S.P.A.

#### 9.1- INSTALLAZIONE PROGRAMMA

È possibile ora iniziare l'installazione del software di diagnosi.

| 1-  | Tasto destro del mouse sul file OffboardDiagSetup-<br>Service_VWMCD_3_0_0-RC376N_P1_B31_7_1_28.exe.                                                                                                    | 2-  | Se dovesse apparire un'avvertenza di sicurezza, cliccare su<br>"Esegui".                                                                                                    |
|-----|----------------------------------------------------------------------------------------------------|-----|----------------------------------------------------------------------------------------------------|
| 3-  | L'installazione di ODIS Service si avvia.                                                                                                    | 4-  | Selezionare la lingua per l'installazione.                                                                                                    |
| 5-  | Cliccare su "Continua".                                                                                                    | 6-  | Selezionare la cartella di destinazione per installare il software base. Si tenga presente che è necessario ulteriore spazio in memoria per l'installazione del post-setup.                                                            |
| 7-  | Selezionare la cartella di destinazione per installare i componenti<br>di diagnosi. Cliccare su "Continua".<br>Selezionare de agente de la selezione de agente serve 1.1.8 (Content de la selezione de agente serve 1.1.8 (Content de la selezione de la selezione de agente serve 1.1.8 (Content de la selezione de la selezione de agente serve 1.1.8 (Content de la selezione de la selezione de agente serve 1.1.8 (Content de la selezione de la selezione |     |                                                                                                    |
| 8-  | Selezionare lo strumento su cui si intende installare O.D.I.S.<br>Service.                                                                                                    | 9-  | Selezionare l'interfaccia di diagnosi da utilizzare con il<br>tester. Cliccare su Continua.<br>Selezione dell'interfacci di diagnosi da attive<br>Selezione dell'interfacci di dagnosi da attive<br>Interfacci di dagnosi (VAS 5054 x) |
| 10- | Cliccare su Continua.                                                                                                    | 11- | Cliccare su "sfoglia" per selezionare il file di licenza<br>memorizzato. Selezionare "copia il certificato nella cartella<br>di destinazione", quindi cliccare su "continua".                                                          |

GROUP ITALIA S.P.A.

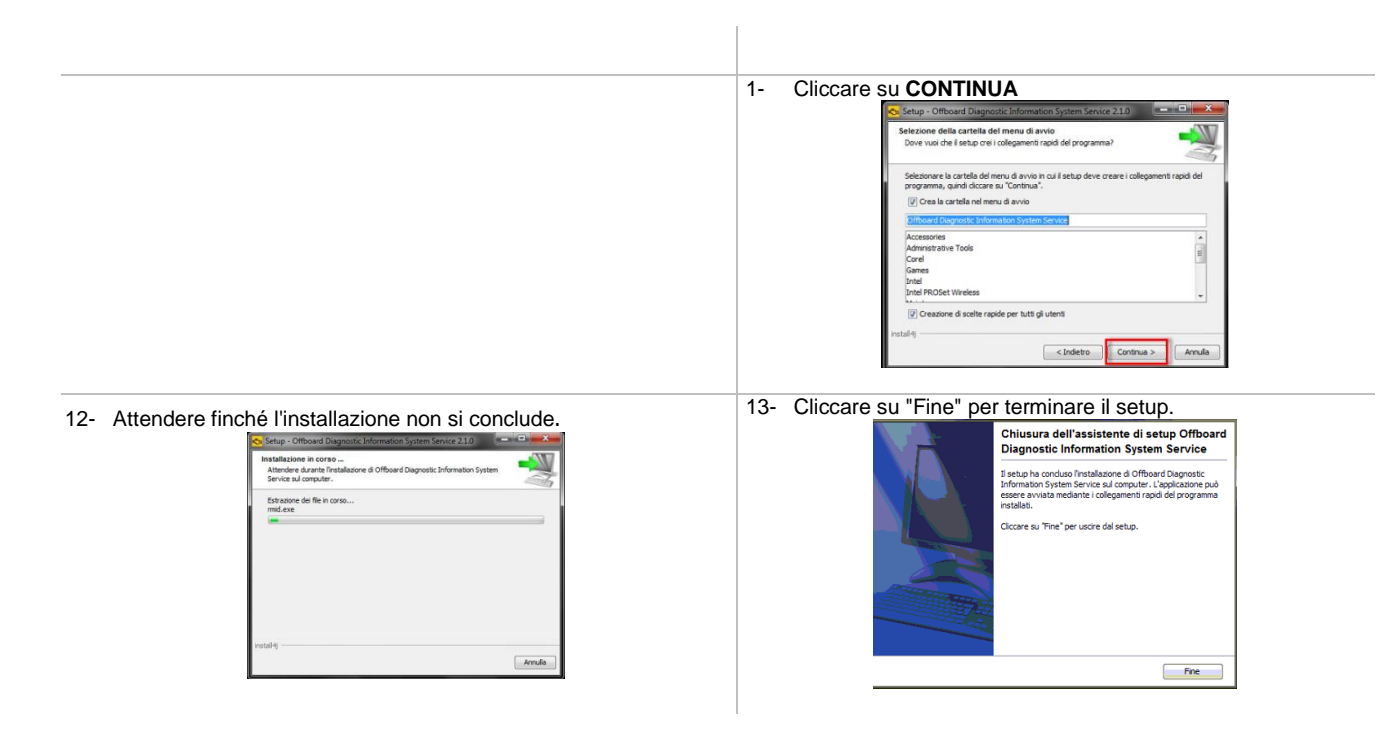

GROUP ITALIA S.P.A.

#### 9.2- CONFIGURAZIONE POST-SETUP

Con il processo di post-setup si installano i dati di diagnosi sulla base delle opzioni selezionate nel corso dell'installazione (per esempio informazioni sulla lingua e sulla licenza).

Il processo di post-setup si avvia automaticamente dopo che ODIS Service è stato avviato per la prima volta.

#### SE SUCCESSIVAMENTE SI INTENDE AGGIUNGERE ALTRI MARCHI ALLA LICENZA, UNA VOLTA GENERATA E' NECESSARIO DISINSTALLARE E RE-INSTALLARE IL SOFTWARE (UTILIZZANDO L'ULTIMA LICENZA GENERATA).

1- Tasto destro del mouse, Esegui come AMMINISTRATORE

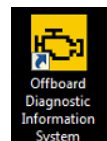

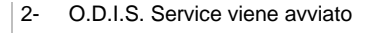

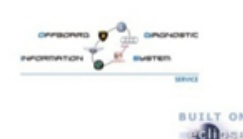

3- Verrà visualizzata la seguente videata

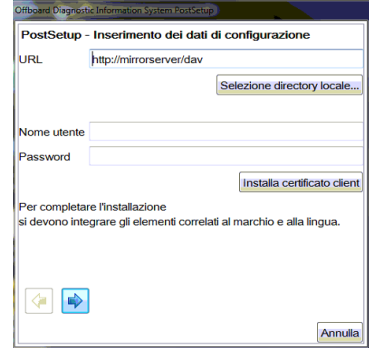

A seconda della Vostra situazione, è necessario che scegliate una tra le seguenti procedure indicate:

- Con linea dedicata VPN + BTAC-BOX
- Con acquisto DVD
- Download tramite internet

|    | <u>CON LINEA DEDICATA VPN + E</u>                                                                                                    | <b>BTAC</b> | с-вох              |  |
|----|----------------------------------------------------------------------------------------------------|-------------|--------------------|--|
| 4- | Inserire i dati come indicato:<br>- URL → indirizzo IP BTAC-BOX (http://10.55.XX.XX/dav)<br>- Nome utente e Password → LASCIARE VUOTI | 5-          | Cliccare su avanti |  |
| 6- | Andare al capitolo INSTALLAZIONE POST-SETUP                                                                                           |             |                    |  |

|    | CON ACQUISTO                                                                                                    | DVD                |  |
|----|----------------------------------------------------------------------------------------------------|--------------------|--|
| 4- | Inserire nel lettore il DVD nr. 2. Cliccare su "Selezione directory<br>locale", quindi selezionare la cartella "postsetup" sul DVD.<br>Confermare la finestra di dialogo con "OK".<br>Qualora venga indicato un URL, lo si deve ignorare. | Cliccare su avanti |  |
| 6- | Andare al capitolo INSTALLAZIONE POST-SETUP                                                                                                    |                    |  |

GROUP ITALIA S.P.A.

| DOWNLOAD TRAMITE INTERNET                                                                                                    |                       |  |  |  |
|----------------------------------------------------------------------------------------------------|-----------------------|--|--|--|
| <ul> <li>Cliccare su "selezione directory locale", quindi selezionare la cartella "Postsetup_X.X.X" sul desktop. Confermare la finestra di dialogo con "OK".</li> <li>Qualora venga indicato un URL, lo si deve ignorare.</li> </ul> <b>Work Elegande der Konfigurationsdaten Un Under State der Konfigurationsdaten Un Under State der Konfigurationsdaten Werne der Konfigurationsdaten Un Under State der Konfigurationsdaten Un Under State der Konfigurationsdaten Un Under State der Konfigurationsdaten Under State der Konfigurationsdaten Under State der Konfigurationsdaten Under State der Konfigurationsdaten Under State der Konfigurationsdaten Under State der Konfiguration müchen der Konfigurationsdaten Under State der Konfiguration müchen der Konfigurationsdaten Under State der Konfiguration müchen der Konfiguration müchen der Konfiguration m</b> | 3- Cliccare su avanti |  |  |  |
| 4- Andare al capitolo INSTALLAZIONE POST-SETUP                                                                                                    |                       |  |  |  |
| <ul> <li>9.3- INSTALLAZIONE POST-SETUP</li> <li>5- Vi verrà chiesto di selezionare le lingue. Si consiglia di installare massimo 2 lingue (ITALIANO e INGLESE o ITALIANO e TEDESCO)</li> </ul>                                                                                                    | 6- Cliccare su AVANTI |  |  |  |
| Offboard Diagnostic Information System PostSetup - Selezione delle lingue da installare<br>Lingua<br>Deutsch (de_DE)<br>✓ English (GB) (en_GB)<br>✓ Italiano (ft_IT)<br>Brasil (BT) (p_BR)<br>= 中国的 (ch_CN)<br>氢 號體中文 (ch_TW)                                                                                                    |                       |  |  |  |

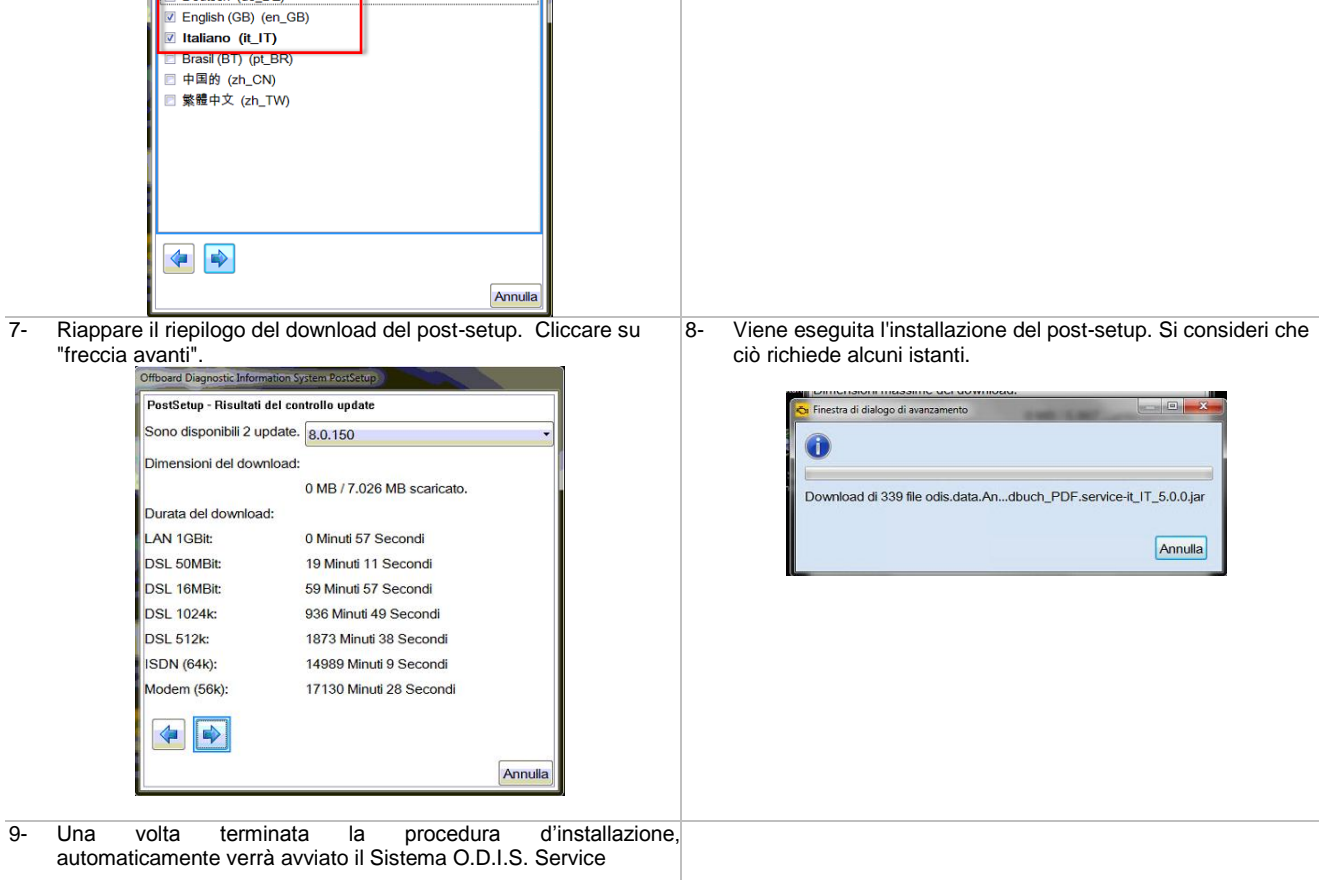

GROUP ITALIA S.P.A.

#### 9.4- CONFIGURAZIONE CONNESSIONE

A seconda della Vostra situazione, è necessario che scegliate una tra le seguenti procedure indicate:

Con linea dedicata VPN
 Accesso tramite internet

| CON LINEA DE                                                                                                    | DICATA VPN                                                                                                    |
|----------------------------------------------------------------------------------------------------|----------------------------------------------------------------------------------------------------|
| 1- Avviare il software di diagnosi Offboard Diagnostic Information<br>System Service e passare alla modalità "Admin". | 2- Passare alla scheda "connessioni" e per tutti i Marchi, per i quali si dispone di licenza, verificare che come tipo di connessione sia indicati "CPN". Poi cliccare su "salva". |
| Riavviare quindi il software di diagnosi e andare al capito CONFIGUR                                                  |                                                                                                    |

| ACCESSO TRAMITE IN                                                                                                    | NTERNET (NO VPN)                                                                                                    |
|----------------------------------------------------------------------------------------------------|----------------------------------------------------------------------------------------------------|
| 1- Avviare il software di diagnosi Offboard Diagnostic Information<br>System Service e passare alla modalità "Admin". | 2- Passare alla scheda "connessioni" e per tutti i Marchi, per i quali si dispone di licenza, verificare che come tipo di connessione sia indicato "Internet". Poi cliccare su "salva". |
| 3- Riavviare quindi il software di diagnosi e andare al capito CONFIC                                                 | J<br>GURAZIONE DEI SISTEMI INFORMATIVI                                                                                                    |

GROUP ITALIA S.P.A.

2-

#### 9.5- CONFIGURAZIONE DEI SISTEMI INFORMATIVI

1- Avviare il software di diagnosi Offboard Diagnostic Information System Service e passare alla modalità "Admin".

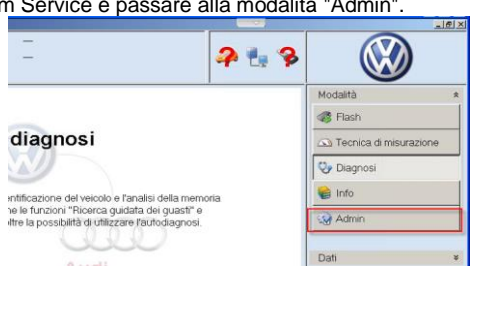

 Se si possiede una licenza per più Marchi, è necessario ripetere
 la configurazione dei dati del concessionario per tutti i marchi con licenza. Andare alla voce "impostazioni Marca" e selezionare il Marchio successivo. Poi cliccare su "salva".

Passare alla scheda "connessioni", alla voce "sistema del gruppo: ElsaPro". Inserire l'ultima lettera della propria ORG-ID (0, C, S), la sigla del paese a tre cifre (ITA) ed il codice Officina a cinque cifre. Poi cliccare su "salva".

| -                                                                                                    |                                                                                                    |                                                                                                    |                                                                                                    |
|----------------------------------------------------------------------------------------------------|----------------------------------------------------------------------------------------------------|----------------------------------------------------------------------------------------------------|----------------------------------------------------------------------------------------------------|
| Generalda Pencors di meno<br>Impostizzori marca<br>Solima del Ginegon Jogo<br>Solima del Ginegon Zita<br>Solima del Ginegon Zita<br>Solima del Ginegon Zita<br>Solimana del Ginegon Zita<br>Henro Solima 2 | extension (Expension formation) for<br>Existing as a Sterman del Cargon Charles<br>URL part Sterman del Cargon Charles<br>URL part approximation of<br>URL part of parts also represented<br>URL part of parts also represented<br>URL part of parts also represented<br>URL part of parts also represented<br>URL part of parts also represented<br>URL part of parts also represented<br>to the parts of the parts of the parts of the parts<br>URL parts of the parts of the parts of the parts<br>URL parts of the parts of the parts of the parts of the parts<br>URL parts of the parts of the parts of | International Cartifold Territory<br>(This.Ana.gatinage cars regulated)<br>(This.Ana.gatinage cars regulated)<br>(This.Ana.gatinage cars regulated)<br>(This.Ang.administry on regulated)<br>(This.Ang.administry on regulated)<br>(This.Ang.administry on regulated)<br>(This.Ang.administry on regulated)<br>(This.Ang.administry on regulated)<br>(This.Ang.administry of the second<br>(This.Ang.administry of the second<br>(This.Ang.adminiter))<br>(This.An | e dimessatives devine<br>aquahistory/titoov<br>Mitteori<br>Mitteori<br>Astronov<br>Astronov<br>Astronov<br>Astronov |

Ripetere l'operazione 2 e 3 finché i dati del concessionario non vengono rilevati per tutti i Marchi con licenza.

5- Riavviare quindi il software di diagnosi.

#### 9.6- CONFIGURAZIONE GENERALITA'

1- Avviare il software di diagnosi Offboard Diagnostic Information System Service e passare alla modalità "Admin".

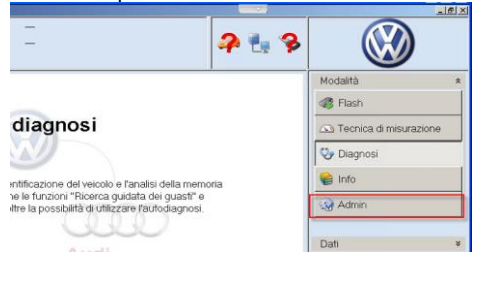

3- Cliccare su "salva".

2- Passare alla scheda "Generalità", alla voce "Dati del concessionario". Digitare la propria ragione sociale / indirizzo.

| Importatore 264<br>Conces nata 10920<br>Ordine - | N ident velocio<br>Motorei |                                                                          |  |                           |  |  |
|--------------------------------------------------|----------------------------|--------------------------------------------------------------------------|--|---------------------------|--|--|
| Generalità Percorsi di memo                      | dzzazione Supporto Non     | co Connessioni Tecnica di misurazione Certificati                        |  | Modalta                   |  |  |
| Tecnica di misurazione, azon                     | -                          |                                                                          |  | Ca Tecnica di misurazione |  |  |
| Design marchio                                   | Deftage sy that del or     | Defare or flat or oversignam                                             |  |                           |  |  |
| Lingua                                           | Dati dei concessiona       | 10                                                                       |  | 😳 Diagnosi                |  |  |
| Update                                           |                            |                                                                          |  | 😭 Info                    |  |  |
| Protocollo sistema.                              | Loace secondria            | VOLKSWAGEN GROUP ITALIA S.P.A. 37135 MERONA TSC<br>VERONA G.R. GUMPERT 1 |  | Admin                     |  |  |
| Infomiazioni Icenza                              |                            |                                                                          |  |                           |  |  |
| Ambiente del sistema                             |                            |                                                                          |  | Schermalis attiaste       |  |  |
| Configurazione geoale                            |                            |                                                                          |  | Sa Ctanpa                 |  |  |
| Svolgimento Rgg                                  |                            |                                                                          |  | Protocolio di diagnosi    |  |  |
| Impostazioni tastiera                            |                            |                                                                          |  | thila.                    |  |  |
| Dati del conoeseonero                            |                            |                                                                          |  | Calor .                   |  |  |
|                                                  |                            |                                                                          |  | The second                |  |  |
|                                                  |                            | Repet                                                                    |  | » 🖾 🕴                     |  |  |

E' fondamentale che i dati vengano inseriti senza andare a capo

4- Riavviare quindi il software di diagnosi.

GROUP ITALIA S.P.A.

#### 9.7- CONFIGURAZIONE UPDATE AUTOMATICI

SOLO PER LE AZIENDE CHE HANNO ATTIVATO O.D.I.S. SERVICE TRAMITE LINEA DEDICATA VPN + BTAC-BOX.

1- Avviare il software di diagnosi Offboard Diagnostic Information System Service e passare alla modalità "Admin".

| -                                                                                    | 2 1 3           |                   | )       |
|--------------------------------------------------------------------------------------|-----------------|-------------------|---------|
|                                                                                      |                 | Modalità          | *       |
|                                                                                      |                 | Flash             |         |
| diagnosi                                                                             |                 | 🕰 Tecnica di misu | razione |
| N N                                                                                  |                 | 😔 Diagnosi        |         |
| ntificazione del veicolo e l'analisi della memoria                                   |                 | 🍓 Info            |         |
| e le funzioni "Ricerca guidata dei gua<br>re la possibilità di utilizzare l'autodiag | sti" e<br>nosi. | Admin             |         |
| 9996                                                                                 |                 | Dati              | ¥       |

2- Passare alla scheda "Generalità", alla voce "Update".

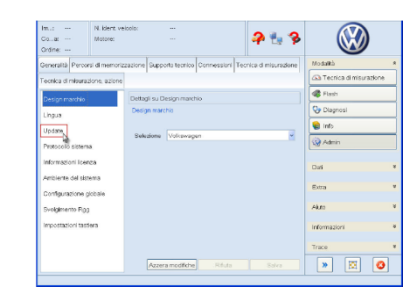

3- Spuntare i giorni della settimana in cui si desidera venga visualizzato l'avviso di aggiornamento

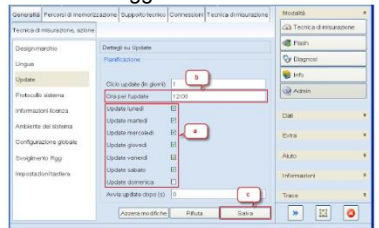

5- Se nella schermata principale viene visualizzato il triangolo 6giallo, significa che è disponibile un nuovo aggiornamento

| State della connessione con il veicolo non rilevabile | Auto A           |
|-------------------------------------------------------|------------------|
| Avvia diagnosi                                        | Supporto tecnico |
|                                                       | » 🛛 😮            |
|                                                       |                  |

Cliccare sul triangolo e confermare l'installazione degli aggiornamenti. Il Sistema O.D.I.S. Service verrà chiuso e avviata la procedura di installazione (simile a quella del post-setup, cap. 9.3)

GROUP ITALIA S.P.A.

### **10- ACQUISTO FLATRATE**

Una volta eseguita l'installazione del software di diagnosi, è necessario acquistare, tramite il sito ErWin, un'autorizzazione all'utilizzo ("flatrate") affinché i veicoli possano essere sottoposti a diagnosi.

Per acquistare la flatrate, è necessario accedere al portale ErWin, effettuare il login e aprire l'assistente di prodotto ErWin.

| prodotto                          | e su "acquisto flatrate" all'interno dell'as                                                                                                    | ssistente di                                | 2- Selez<br>inseri         | tionare la durata di validità desiderata per la flatra<br>re la propria <b>ORG-ID</b> . Cliccare su "Aggiungi                                                                                                    |
|-----------------------------------|----------------------------------------------------------------------------------------------------|---------------------------------------------|----------------------------|----------------------------------------------------------------------------------------------------|
|                                   | Verificare i prerequisiti                                                                                                    |                                             | carrel                     | lo".                                                                                                    |
|                                   | Dovrete soddisfare i seguenti prerequisiti:                                                                                                    |                                             |                            | Prodotti e servizi   + Assistente di prodotto erWin   Corrello                                                                                                    |
|                                   | Hardware di colegamento al tester VAS<br>VAS 5015th mimori (via cano), VAS5554<br>VAS 5552: VAS5554; VAS5555<br>VAS 6150: VAS5554; VAS5555; PawsTinu-Box                                                                                                    |                                             |                            | Diagnosi veicolo tariffa flat                                                                                                    |
|                                   | Avrete recessità di una tariffa fat per i anterna informativa diagnostica afficiand                                                                                                    |                                             |                            | Departs instance     The second parts and a department of the large second and applying of the large second and applying second and applying second applying second apply |
|                                   | Rohestere Org0 🖣 Distributive Org/D1056au Unit                                                                                                    |                                             |                            | L'access per l'esecucione di attività nel settore dei saleri informativi dispinatio efficareti<br>non à a pasevento e di arrandate per protoci di terco stabili fuetto fatti. Donne al                                                                                                    |
|                                   | Softwark diagnarkko azintette al<br>Richiesta per Tinterventa sul portalis di<br>officiari<br>officiari                                                                                                    |                                             |                            | periodo di lempo del vestro accesso avrete la possibilità di esergine attività diagnostiche con<br>I statema informativo diagnostico attivitari da lo del secolo di esergine attività diagnostiche con                                                                                                    |
|                                   | Richiesto per intervenire sul proprio<br>Rachivare Generare lo linenza                                                                                                    |                                             |                            | Accesso per O to (10.00 f)<br>O t gibro (55.00 f)<br>O Zenne (25.00 f)                                                                                                    |
|                                   | (non è possible senza OrgO) 🔮                                                                                                    |                                             |                            | O 30 giorni (435.00 €)<br>O 365 giorni (4247.00 €)                                                                                                    |
|                                   | (ron utilizzabile senza GrgD e licenza) 🖞                                                                                                    |                                             |                            |                                                                                                    |
|                                   | non udizzabile senza OrgiD e konza) 👔 Megenezikalekalara                                                                                                    |                                             |                            | Corgo ( ) 41000                                                                                                    |
|                                   | Inon udszadła worzu Orgón k oscani () Rozadka i i i i i i i i i i i i i i i i i i i                                                                                                    |                                             |                            | orge d. (1920)<br>Invers 8 8227 ju non after the<br>Nuclear after status                                                                                                    |
| La flatra<br>conferm<br>"vai alla | And the service and produce with a Come                                                                                                    | b. Leggere e<br>are quindi su               | 4- Al tei<br>voce<br>È ora | <pre>rmine dell'acquisto la flatrate viene visualizzata "Il mio erWin" &gt; "Cronologia acquisti". possibile iniziare la diagnosi del veicolo.</pre>                                                                                                    |
| La flatra<br>conferm<br>"vai alla | ate viene aggiunta come articolo al carrello<br>are le condizioni generali di vendita e clicca<br>cassa". Concludere il pagamento.                                                                                                    | o. Leggere e<br>are quindi su               | 4- Al tei<br>voce<br>È ora | rmine dell'acquisto la flatrate viene visualizzata<br>"Il mio erWin" > "Cronologia acquisti".<br>possibile iniziare la diagnosi del veicolo.                                                                                                    |
| La flatra<br>conferm<br>"vai alla | the view were upper verse ()  and the view of a state of the state of the state of | ). Leggere e<br>are quindi su               | 4- Al ter<br>voce<br>È ora | rmine dell'acquisto la flatrate viene visualizzata<br>"Il mio erWin" > "Cronologia acquisti".<br>possibile iniziare la diagnosi del veicolo.                                                                                                    |
| La flatra<br>conferm<br>"vai alla | www.configure.com.com.com.com.com.com.com.com.com.com                                                                                                    | o. Leggere e<br>are quindi su               | 4- Al ter<br>voce<br>È ora | rmine dell'acquisto la flatrate viene visualizzata<br>"Il mio erWin" > "Cronologia acquisti".<br>possibile iniziare la diagnosi del veicolo.                                                                                                    |
| La flatra<br>conferm<br>"vai alla | the values area optic term ()      in an antimation     in antimation     in antimation     in antipation     in antipatin     in antipation     in antipatin     in antipation     in anti     | <ul> <li>Leggere e are quindi su</li> </ul> | 4- Al ter<br>voce<br>È ora | rmine dell'acquisto la flatrate viene visualizzata<br>"Il mio erWin" > "Cronologia acquisti".<br>possibile iniziare la diagnosi del veicolo.                                                                                                    |

Per ulteriori informazioni sull'utilizzo del Sistema si consulti il manuale del software di diagnosi Offboard Diagnostic Information System Service. Il manuale è reperibile nel menu di avvio su "Programmi" > "Offboard Diagnostic Information System Service" > "Manuali".

Vi chiediamo di prestare attenzione alle seguenti indicazioni:

- Una volta avviata la diagnosi, un timer Vi indicherà il tempo rimanente sulla base della tipologia di flatrate acquistata;
- Se viene acquistata 1 h., si intende 1 ora di utilizzo che parte dal primo login e che scala fino all'esaurimento (il tempo continua a scorrere anche se l'utente si scollega);
- Se durante una sessione di diagnosi la flatrate si esaurisce, il sistema permette all'utente di portare a termine la corrente sessione diagnostica;
- La flatrate può essere utilizzata su più tester di diagnosi ma NON simultaneamente. Se si desidera avere più sessioni in contemporanea, è necessario acquistare più flatrate.

GROUP ITALIA S.P.A.

### **11- AGGIORNAMENTI FLASH**

#### DA ESEGUIRE ESCLUSIVAMENTE SE L'OFFICINA HA ATTIVATO IL SISTEMA GEKO / SVM.

SE L'OFFICINA HA A DISPOSIZIONE UNA LINEA DEDICATA VPN + BTAC-BOX, NON E' NECESSARIO ESEGUIRE QUESTA CONFIGURAZIONE IN QUANTO QUESTE INFORMAZIONI SONO GIA' PRESENTI ALL'INTERNO DELLA BTAC-BOX.

Per poter sottoporre a procedimento flash i veicoli, sono necessari, oltre all'abilitazione GeKo / SVM, anche i dati flash. Per maggiori informazioni in merito alla richiesta di abilitazione al Sistema GeKo / SVM, fare riferimento al manuale "Richiesta\_abilitazione\_GeKo\_SVM\_UMB" pubblicato all'interno dell'area www.volkswagengroup.it > OPERATORI INDIPENDENTI > ATTREZZATURA.

Se non disponibile la linea dedicata VPN+BTAC-BOX, i dati flash possono essere scaricati tramite il portale ErWin. Le operazioni sono descritte qui di seguito.

Se avete ordinato il kit di installazione (Software CD), all'interno sono presenti anche i CD Flash per ogni singola Marca. In questo caso le informazioni FLASH sono inserite all'interno del relativo CD.

| 1- | Accedere all'interno del portale ErWin e Cliccare sull'assistente di prodotto, alla voce "software di diagnosi Offboard Diagnostic.<br>Information System Service".                                                                    | 2- | <section-header><section-header><section-header><section-header><section-header><section-header><section-header></section-header></section-header></section-header></section-header></section-header></section-header></section-header> |
|----|----------------------------------------------------------------------------------------------------|----|----------------------------------------------------------------------------------------------------|
| 3- | Attendere che termini il download                                                                                                    | 4- | Cliccare con il tasto destro del mouse sul file scaricato sul<br>desktop. Selezionare nel menu "estrai tutto".<br>Flatifiles_volk<br>search<br>Explore<br>Extract Al                                                                    |
| 5- | Confermare la finestra di dialogo di benvenuto e quella successiva con il comando "continua". I dati di diagnosi sono in fase di estrazione. Questa operazione può richiedere alcuni minuti. Attendere la conclusione dell'estrazione. | 6- | Creare una cartella "datflash" all'interno della cartella di installazione ODIS.                                                                                                    |
| 7- | Spostare tutti i file estratti dalla cartella sul desktop nella nuova cartella "datflash".<br>Si noti che i file flash (con estensione .sgo) devono trovarsi nella cartella "datflash". Non devono esistere altre sottocartelle.       | 8- | Il software di diagnosi è ora pronto per il procedimento flash.                                                                                                    |

GROUP ITALIA S.P.A.

### **12- CONFIGURAZIONE TESTINA DI DIAGNOSI**

QUESTE ISTRUZIONI RIGUARDANO ESCLUSIVAMENTE LA CONFIGURAZIONE DELLA TESTINA DI DIAGNOSI VAS 5054A SUI STRUMENTI VAG / VAS

4-

6-

#### 12.1- CONFIGURAZIONE VAS 5054A (USB)

- 1- Collegare il VAS 5054A alla presa di diagnosi della vettura e, tramite il cavo USB, al tester di diagnosi;
- 3- Verrà visualizzata la seguente schermata. Selezionare "No, non ora" e cliccare su AVANTI

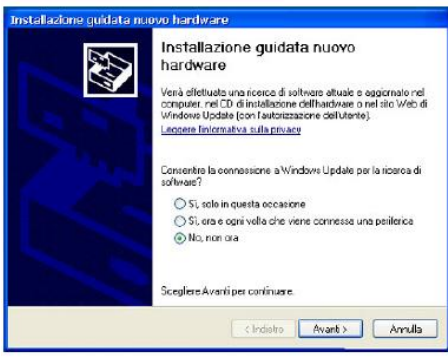

5- Attendere che vanga installato il driver, dopo di chè cliccare su TERMINA

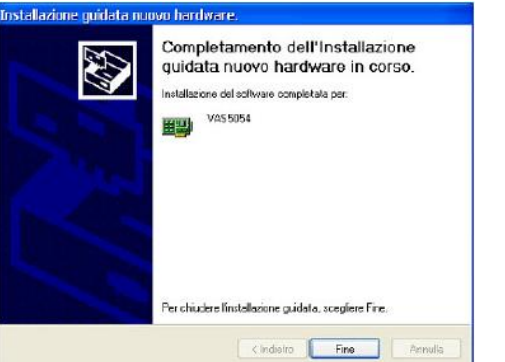

2- Accendere il quadro strumenti della vettura;

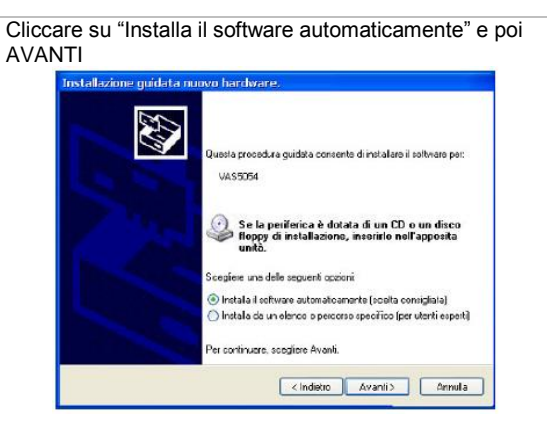

Passare al capitolo CONFIGURAZIONE INTERFACCIA DI DIAGNOSI IN O.D.I.S. SERVICE

GROUP ITALIA S.P.A.

#### 12.2- CONFIGURAZIONE VAS 5054A (BLUETOOTH)

Usare sempre una <u>pasakoy</u> o meno che i dispositivo non supporti le pasakoy. Si conciglia di usare una pascitay di lunghezza compresa tra le 8 e le 16 citre. Più è lunga la passkay, migtore sarà la protezione.

CIndetro Avanti > Annulla

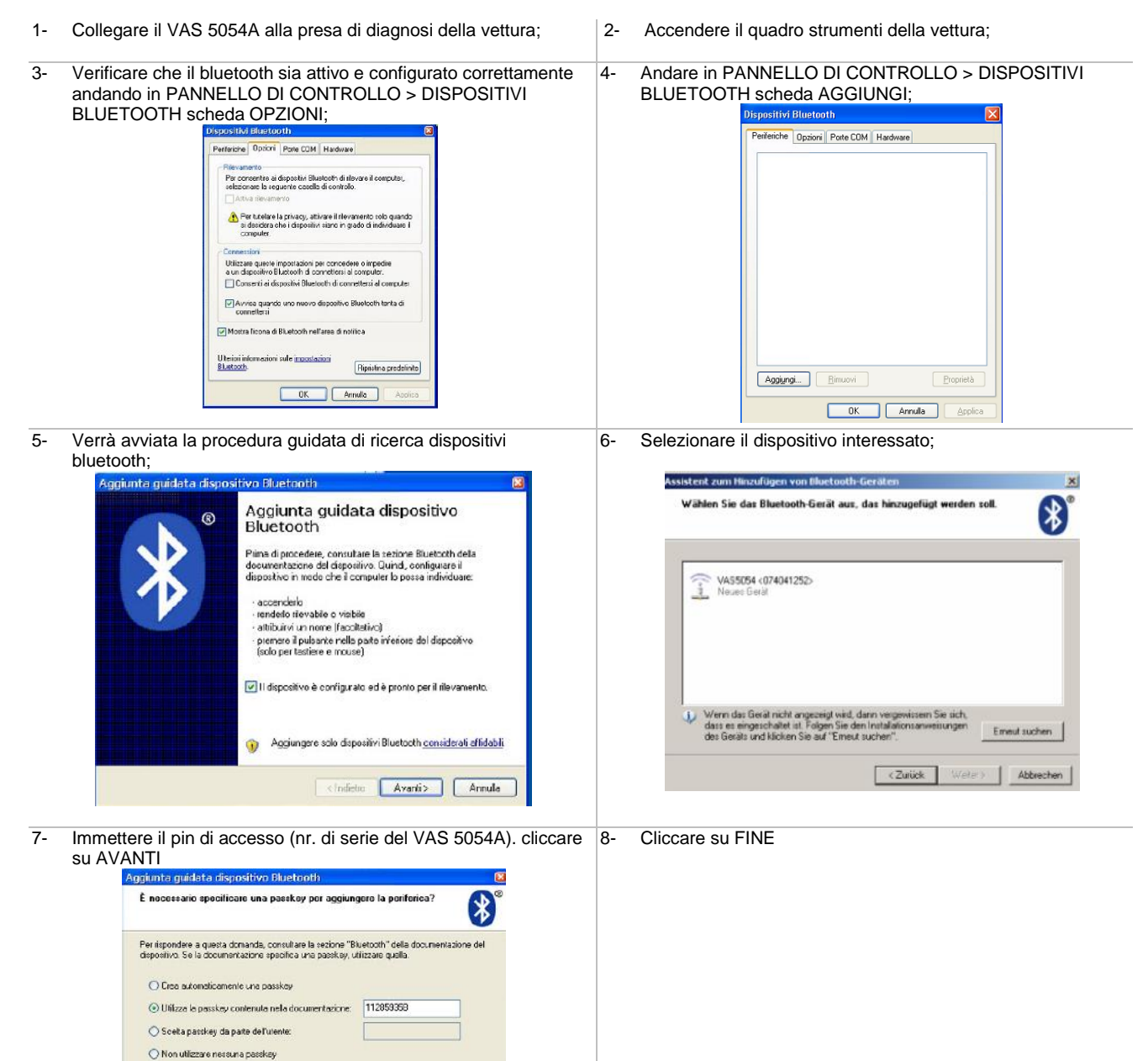

GROUP ITALIA S.P.A.

Cliccare sulla voce "ODIS Service EDIC Configuration" presente 10- Cliccare su ADD EDIC 9all'interno del desktop

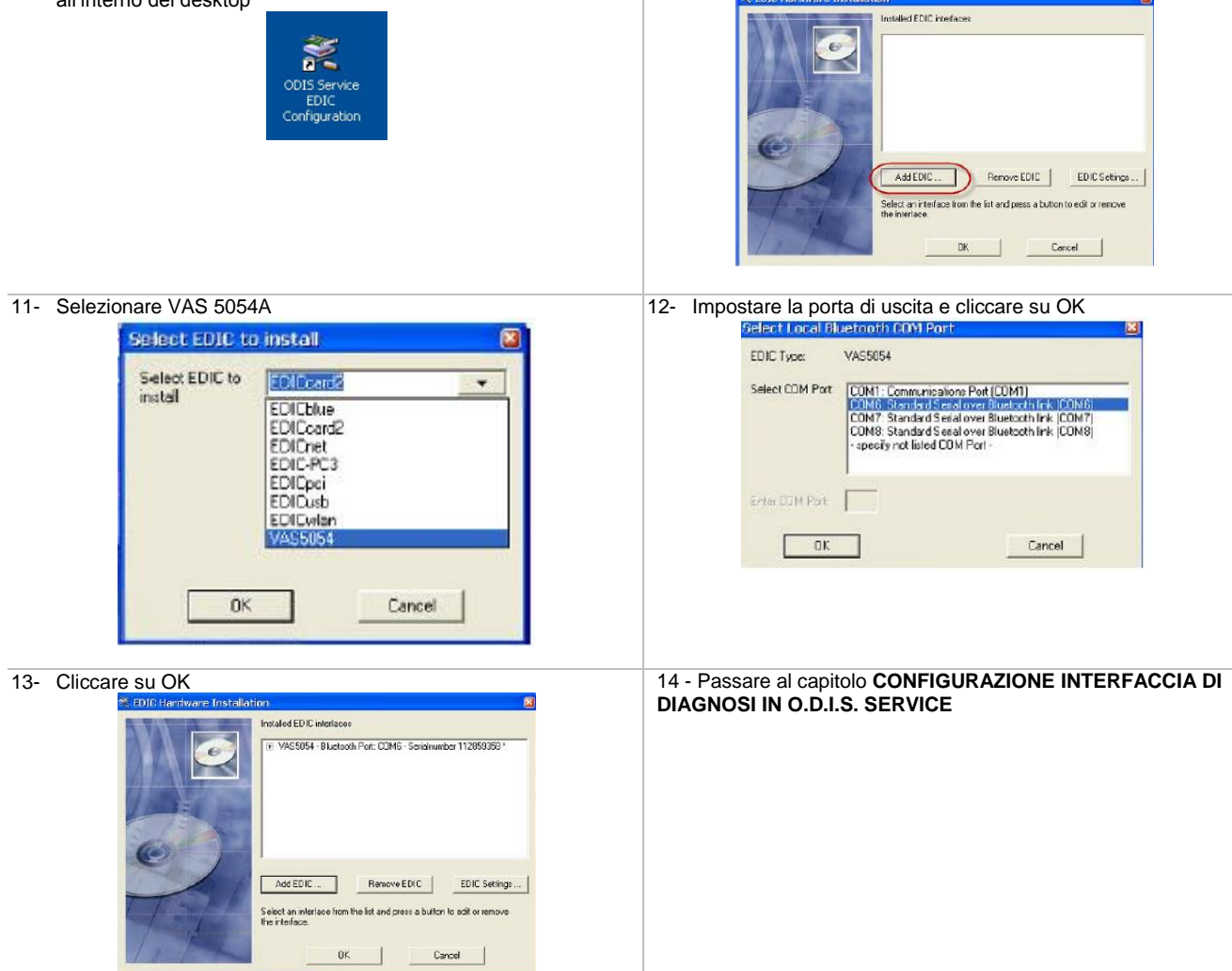

GROUP ITALIA S.P.A.

#### 12.3- CONFIGURAZIONE INTERFACCIA DI DIAGNOSI IN O.D.I.S. SERVICE

Andare in EXTRA > INTERFACCIA DI DIAGNOSI 1-Aprire il Sistema O.D.I.S. Service 2-2 1 3 670 DE i Admi i nella diagnosi Prote SERVICE Dahi reicolo e l'analisi della memoria eventi. Di lata dei quasti" e "Funzioni quidate". Se si ve le fu Extra BUILT ON eclipse. 🚱 Interfaccia di di Giro di p ss.vehiclefund 🐴 Test di co Aiuto Informazioni × 3-Verificare che sia impostata l'interfaccia corretta, altrimenti 4- E' ora possibile lavorare con il sistema. modificarla 😋 VCI attuale X Al momento è selezionata la seguente VCI: Tipo VCI: VAS5054 Numero di serie: 112859358 ID della VCI: Cambio della VCI Configurazione della VCI Dettagli 0 Annulla

GROUP ITALIA S.P.A.

#### **13- AVVIO DI UNA SESSIONE DI DIAGNOSI**

Per poter avviare una sessione di diagnosi è necessario che siano state eseguite, nell'ordine indicato, tutti i passaggi illustrati in questa guida, ovvero:

- Registrazione all'interno del sito ErWin
- Richiesta Codice Officina / Org-Id / Global User Id
- Configurazione tester di diagnosi -
- Richiesta linea dedicata VPN + BTAC-BOX (opzionale) \_
- Ordinazione software di diagnosi (non necessario con linea dedicata VPN + BTAC-BOX)
- Generazione licenza O.D.I.S. Service \_
- Installazione / configurazione programma O.D.I.S. Service
- Acquisto flatrate
- Aggiornamenti flash (solo se attivo il Sistema GeKo/SVM)
- Configurazione testina di diagnosi
- Aprire il Sistema O.D.I.S. Service 1-

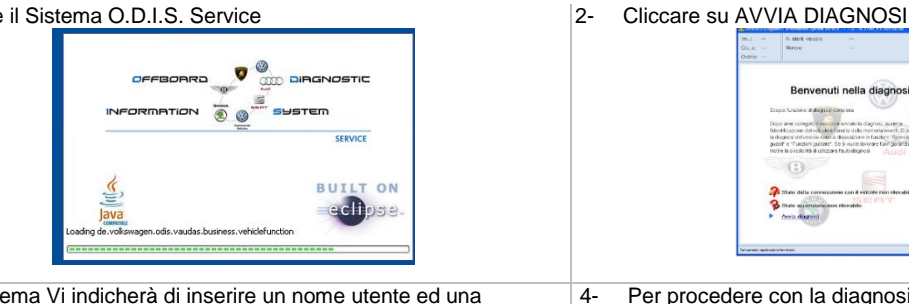

3-Il Sistema Vi indicherà di inserire un nome utente ed una password;

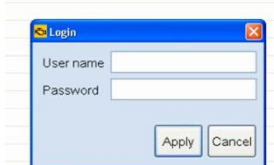

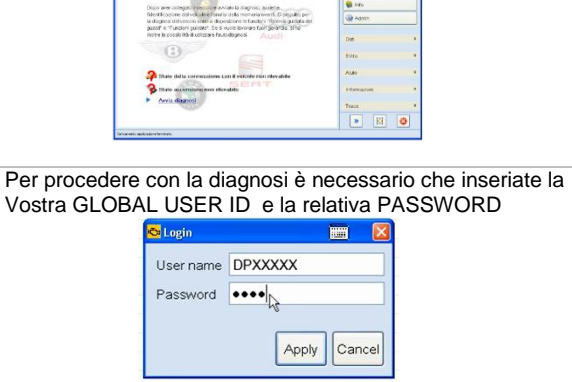

2 . 3

uti nella diagnos

5-Una volta verificata la correttezza dei dati inseriti, potete procedere con la sessione di diagnosi. In alto il Sistema Vi indicherà il tempo rimanente sulla base della flatrate acquistata

| Importer:<br>Dealer:<br>Ordec |                |                       | Vehicle identification ns.:<br>Engine:<br>Time remaining: | - tikm 45s |                   |                 |       |  |
|-------------------------------|----------------|-----------------------|-----------------------------------------------------------|------------|-------------------|-----------------|-------|--|
| Control units                 |                |                       |                                                           |            |                   | Modes           | *     |  |
| Control unit                  | lat (50 ertri  | (2H                   |                                                           |            |                   | A lett Patrices |       |  |
| Address                       | Event          | Name                  |                                                           |            |                   | S Farma         |       |  |
|                               |                |                       |                                                           |            |                   | General         |       |  |
|                               |                |                       |                                                           |            | 1                 |                 | 0.000 |  |
|                               |                |                       |                                                           |            |                   | 40.000          |       |  |
|                               |                |                       |                                                           | lą.        |                   | (Q Aster        |       |  |
|                               |                |                       |                                                           |            |                   | Data            | ¥     |  |
|                               |                |                       |                                                           |            |                   | Filtras         | *     |  |
|                               |                |                       |                                                           |            |                   |                 |       |  |
|                               |                |                       |                                                           |            |                   | Help            | *     |  |
|                               |                |                       |                                                           |            |                   | info            |       |  |
|                               |                |                       |                                                           |            |                   | Trace           |       |  |
| Block diagra                  | m Control      | unit list Event memor | y fat                                                     |            | -                 |                 |       |  |
| Diagnos                       | is III Dis     | playing •1 Sorting    | a                                                         |            |                   | * E             | 0     |  |
| Andet Augeors                 | has been start | H.                    |                                                           |            | 1. Real cothourts |                 | 00    |  |

GROUP ITALIA S.P.A.

#### A seconda della Vostra situazione

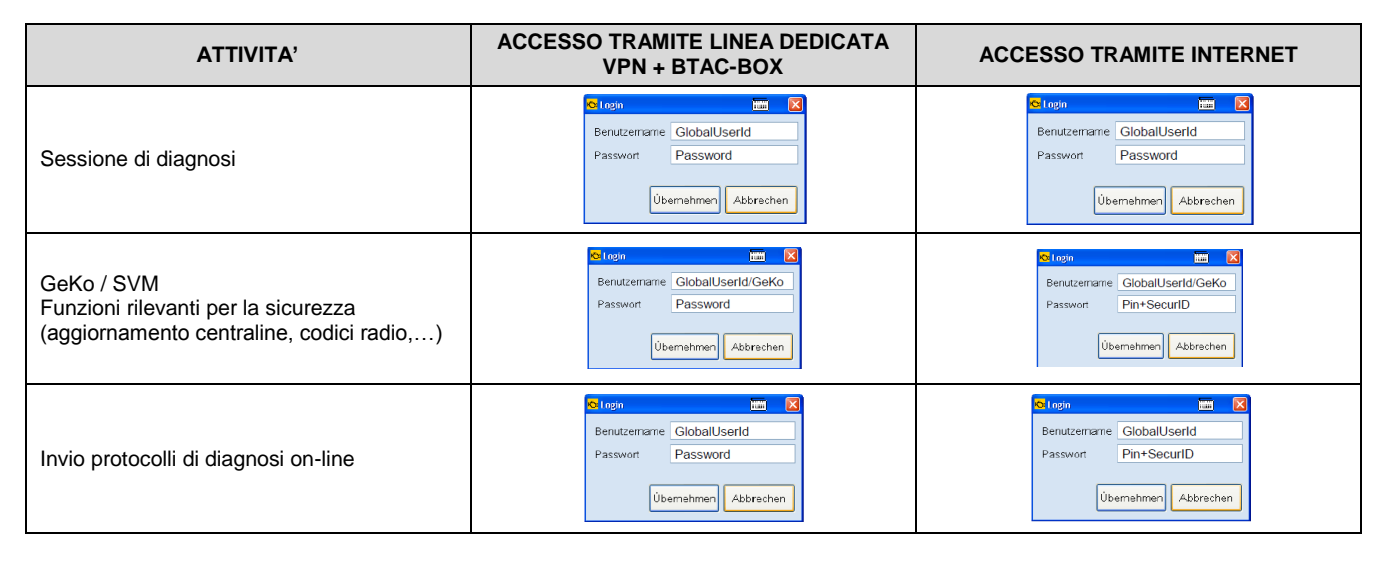

PER QUANTO RIGUARDA INFORMAZIONI IN MERITO ALL'ATTIVIAZIONE AL SISTEMA GEKO / SVM, SIETE PREGATI DI FARE RIFERIMENTO AL MANUALE "RICHIESTA\_ABILITAZIONE\_GEKO\_SVM\_UMB" PUBBLICATO NELL'AREA WWW.VOLKSWAGENGROUP.IT > OPERATORI INDIPENDENTI > ATTREZZATURA

GROUP ITALIA S.P.A.

### 14- DISINSTALLAZIONE O.D.I.S. SERVICE

PRIMA DI AVVIARE LA PROCEDURA DI DISINSTALLAZIONE E' NECESSARIO COPIARE IL FILE "LICENSE.DAT" (CHE SI TROVA ALL'INTERNO DELLA CARTELLA C:\Program Files (x86)\Offboard\_Diagnostic\_Information\_System\_Service\license) ALL'INTERNO DEL DESKTOP.

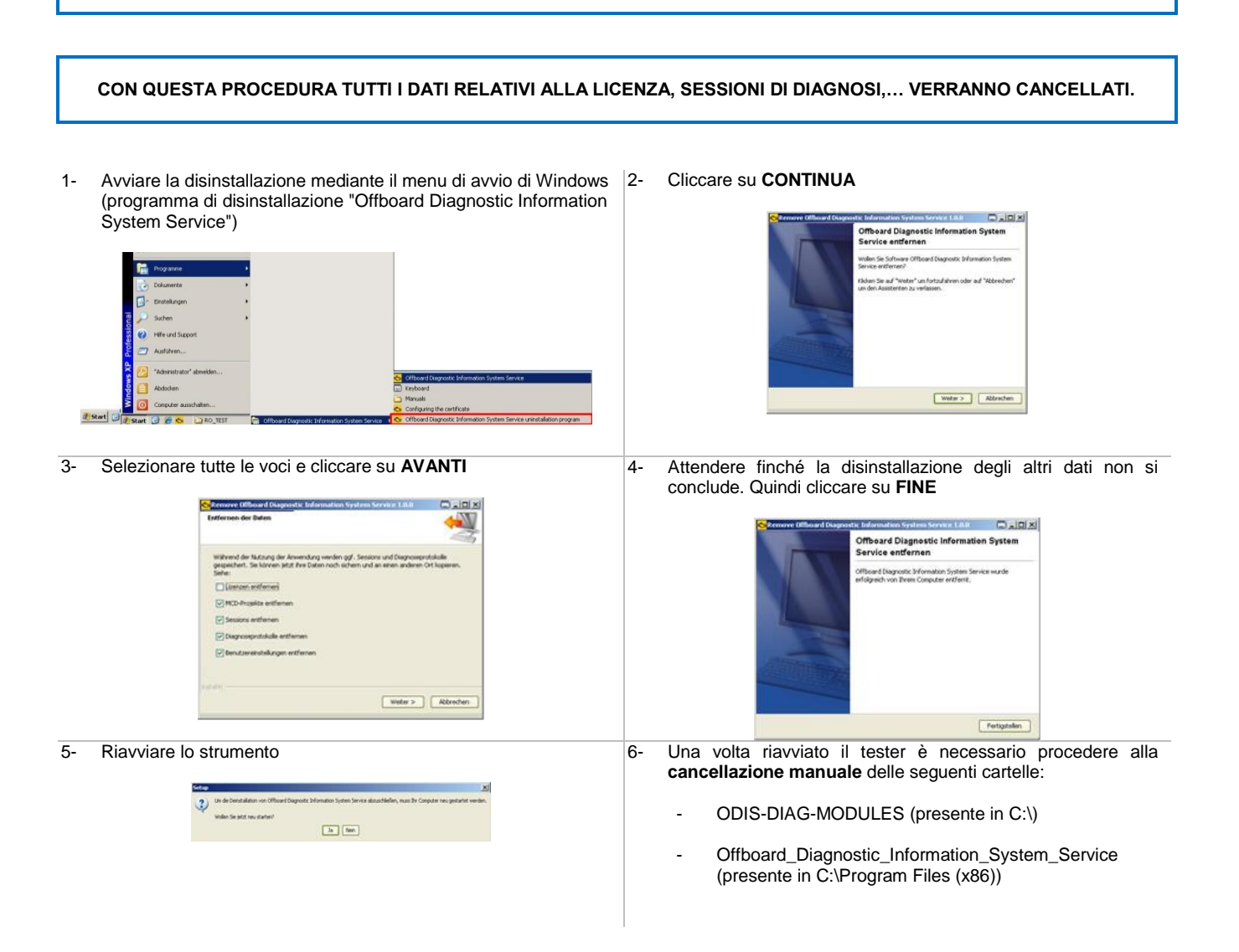

GROUP ITALIA S.P.A.

#### **15- SUPPORTO**

#### 15.1- SUPPORTO INFORMATICO

In caso di problematiche relative a:

- installazione
- configurazione
- collegamenti on-line (se si utilizza BTAC-BOX / linea VPN)

del Sistema O.D.I.S. Service, potete contattare il Service Desk IT attraverso i seguenti canali di comunicazione:

- telefono: al numero verde 800 18 98 50;
- web: aprendo una segnalazione tramite sistema Remedy;
- email: all'indirizzo supporto@experim.it

Vi ricordiamo che il corretto funzionamento del Sistema di diagnosi O.D.I.S. Service è garantito esclusivamente con i tester di diagnosi omologati (VAS 6150X / VAS 6160X). Nel caso venga utilizzato un tester da libero mercato, non viene fornito il supporto di tipo informatico.

Prima di richiedere qualsiasi tipo di supporto, è necessario che abbiate a disposizione:

- il file Registro\_ODIS\_UMB.xlsx correttamente compilato
- Il programma di supporto remoto Teamviewer\_QS.exe (disponibile all'interno del sito www.volkswagengroup.it > Supporto tecnico > Attrezzatura > Download

#### 15.2- SUPPORTO TECNICO

In caso di problematiche / difficoltà accorse durante una sessione di diagnosi, siete pregati di contattare il nr. a pagamento **899 1000 66**. In aggiunta al nr. indicato, è possibile richiedere supporto anche tramite web:

| VOLKSWAGEN          | http://operatoriindipendenti.volkswagengroup.it/login.aspx?MarcaAccesso=VW |
|---------------------|----------------------------------------------------------------------------|
| AUDI                | http://operatoriindipendenti.volkswagengroup.it/login.aspx?MarcaAccesso=AU |
| SKODA               | http://operatoriindipendenti.volkswagengroup.it/login.aspx?MarcaAccesso=SK |
| SEAT                | http://operatoriindipendenti.volkswagengroup.it/login.aspx?MarcaAccesso=SE |
| VEICOLI COMMERCIALI | http://operatoriindipendenti.volkswagengroup.it/login.aspx?MarcaAccesso=VI |

Questi riferimenti sono pubblicati all'interno del sito di VOLKSWAGEN GROUP ITALIA S.P.A.(<u>www.volkswagengroup.it</u>) > SUPPORTO TECNICO > RICHIESTE DI SUPPORTO